## **NC CCCApply Account Creation Guide**

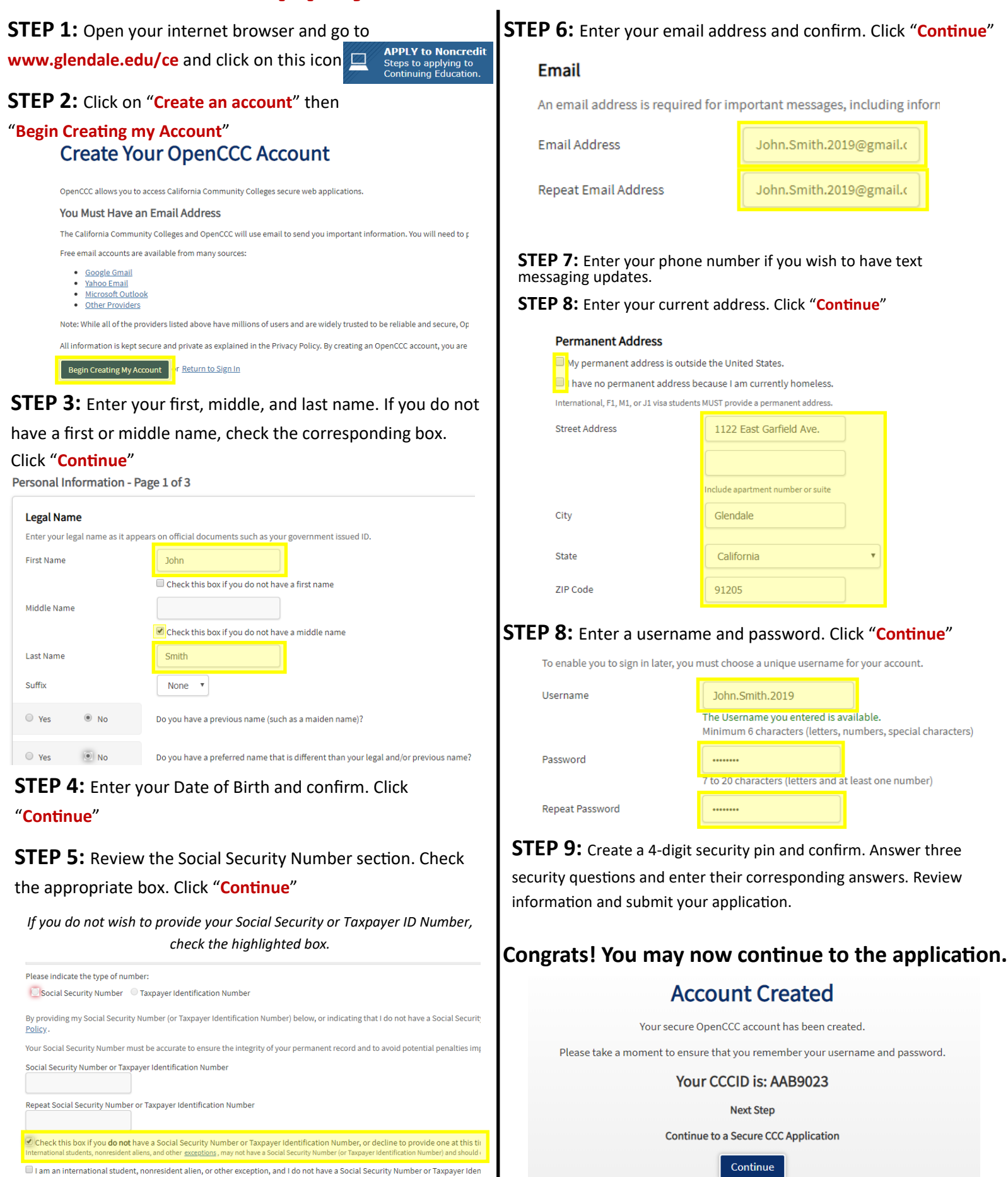

Check this box if you are an

tional student, or other legitimate exception, and